## 国内Anyconnect VPN安装使用说明 (Windows操作系统版本) V1.2

## 1、VPN客户端安装

1.1 将VPN客户端软件anyconnect-win-4.3.01095-pre-deploy-k9下载到本地后,双击运行该软件,(如果是windows 8 或windows 10操作系统,请右键点击安装软件"以管理员的身份进行安装")。

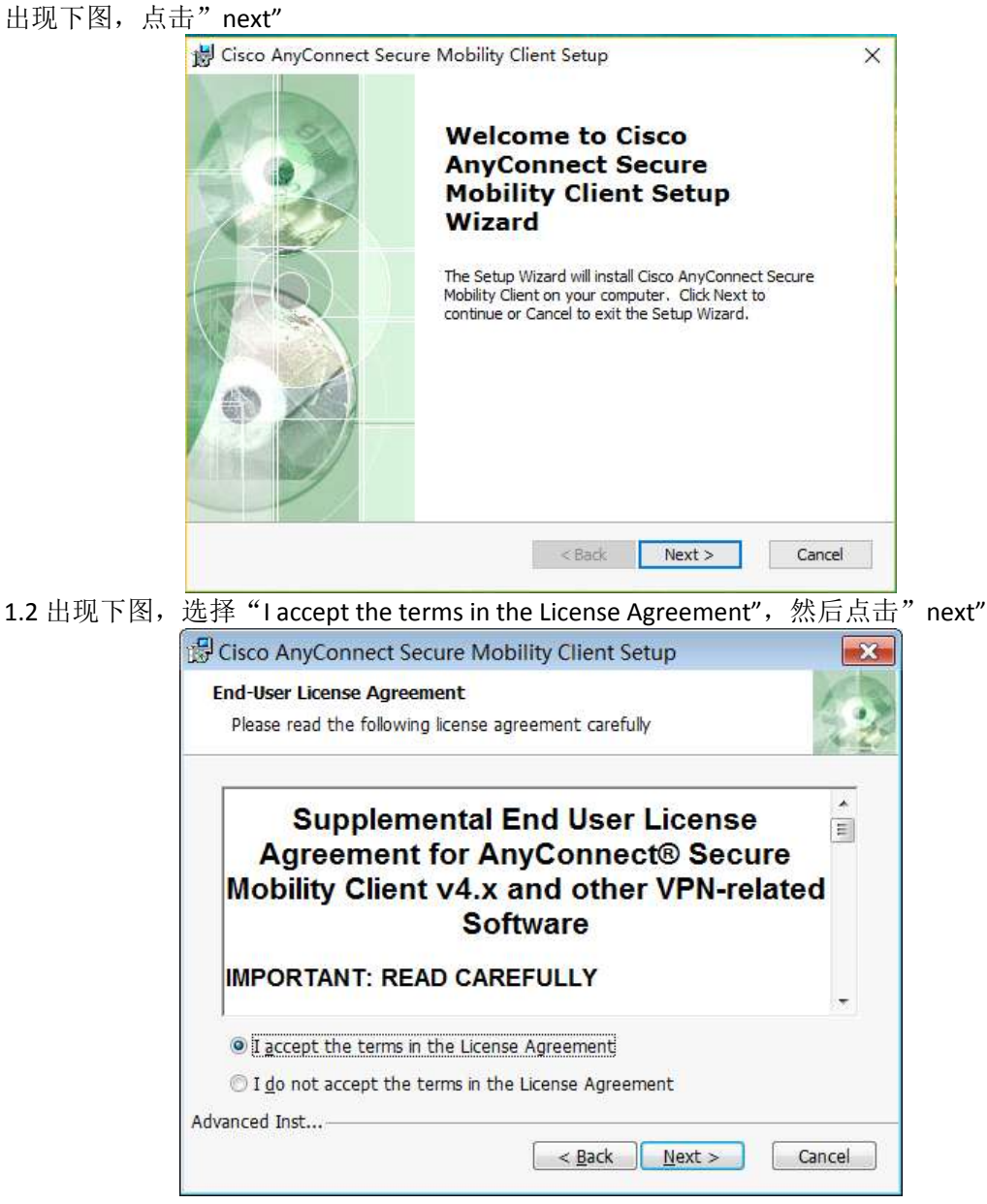

1.3出现下图,点击"Install"

|                                               | 🛱 Cisco AnyConnect Secure I                                               | Mobility Client Setup                                                                          |  |  |  |  |  |
|-----------------------------------------------|---------------------------------------------------------------------------|------------------------------------------------------------------------------------------------|--|--|--|--|--|
|                                               | Ready to Install                                                          | 1                                                                                              |  |  |  |  |  |
|                                               | The Setup Wizard is ready to b                                            | The Setup Wizard is ready to begin the Typical installation                                    |  |  |  |  |  |
|                                               | Click "Install" to begin the insta<br>of your installation settings, clic | illation. If you want to review or change any<br>ck "Back". Click "Cancel" to exit the wizard. |  |  |  |  |  |
|                                               | Advanced Inst                                                             |                                                                                                |  |  |  |  |  |
|                                               |                                                                           | < Back Install Cancel                                                                          |  |  |  |  |  |
| 1.4出现下图,点击"Finish",安装完成。                      |                                                                           |                                                                                                |  |  |  |  |  |
| Gisco AnyConnect Secure Mobility Client Setup |                                                                           |                                                                                                |  |  |  |  |  |
|                                               | Co<br>An<br>M<br>Cid                                                      | ompleting the Cisco<br>nyConnect Secure<br>obility Client Setup                                |  |  |  |  |  |
|                                               |                                                                           |                                                                                                |  |  |  |  |  |
|                                               |                                                                           | < Back Finish Cancel                                                                           |  |  |  |  |  |

## 2、VPN客户端配置和使用

2.1 VPN客户端软件安装完成之后, 启动VPN客户端软件:

点击电脑屏幕左下角图标,然后点击 "Cisco AnyConnect Secure Mobility Client"运行VPN软件。也可以将该软件图标拖到桌面,以后通过点击桌面的图标启动VPN软件。

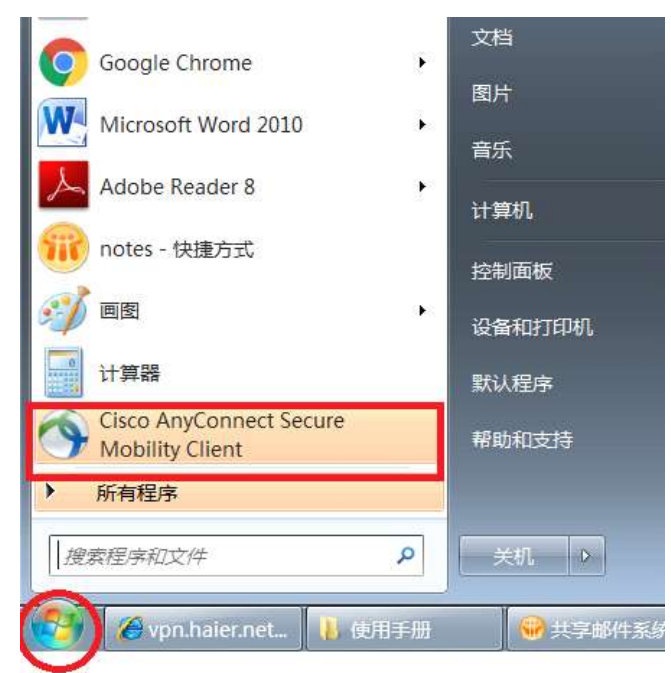

或者,点击电脑屏幕左下角图标,然后依次点击"所有程序"-"cisco" - "Cisco AnyConnect Secure Mobility Client" - "Cisco AnyConnect Secure Mobility Client"运行VPN软件。也可以将该快捷方式拖到桌面,以后通过点击桌面的图标启动VPN软件。

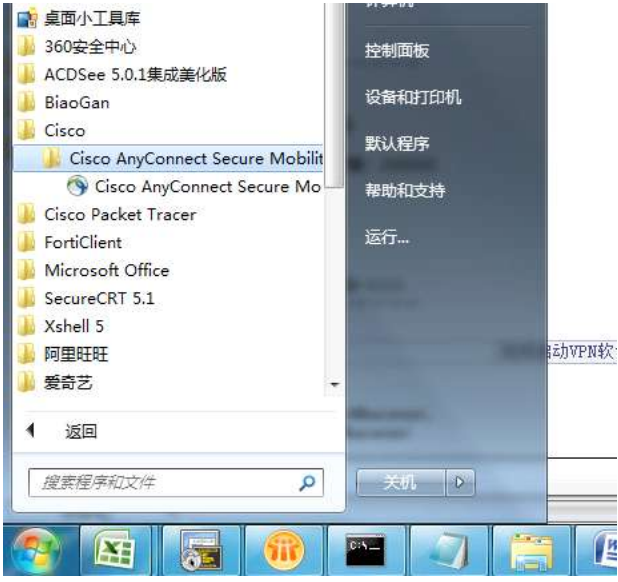

2.2 在下图空白栏中输入VPN服务器的地址和端口: 国内: 联通cu.vpn.haier.net:10445或电信ct.vpn.haier.net:10445 #此处输入英文标点的冒号# 海外美国站点: us.vpn.haier.net #连接美国站点的另一注意事项请查看2.8步骤项# 然后点击左下角的"小齿轮"进行设置。

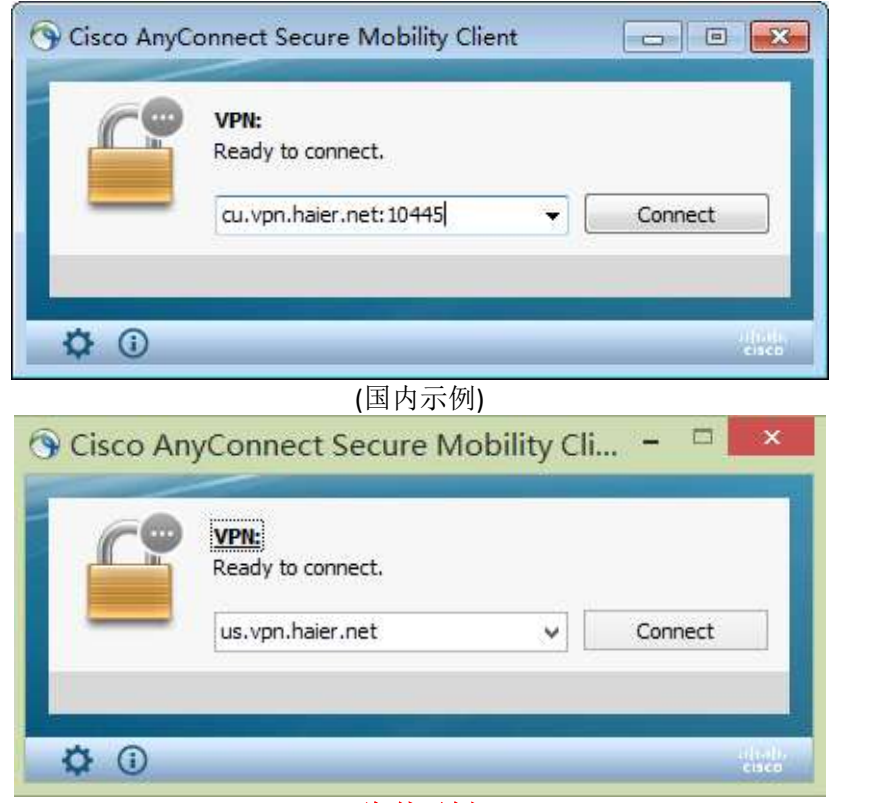

(海外示例)

确保"Block connections to untrusted servers"未被选中后关闭设置窗口,点击Connect按钮

| iliulu<br>cisco | AnyCor            | nect Sec                       | cure M         | obility Clie    | ent | ( |
|-----------------|-------------------|--------------------------------|----------------|-----------------|-----|---|
| Virtual Priv    | ate Netwo         | rk (VPN)                       | _              |                 |     |   |
| Preferences     | Statistics        | Route Details                  | Firewall       | Message History |     |   |
| Start VP        | N before user l   | ogon to computer               |                |                 |     |   |
| Enable a        | automatic certifi | cate selection                 |                |                 |     |   |
| Start VP        | N when AnyCo      | nnect is <mark>s</mark> tarted |                |                 |     |   |
| 🔽 Minimize      | AnyConnect o      | NVPN connect                   |                |                 |     |   |
| Allow loo       | cal (LAN) access  | when using VPN (               | if configured) | )               |     |   |
| 🔽 Disable       | Captive Portal [  | etection                       |                |                 |     |   |
| 🔽 Do not r      | emember Smar      | Card PIN                       |                |                 |     |   |
| Enable a        | automatic VPN s   | erver selection                |                |                 |     |   |
| Block co        | nnections to un   | trusted servers                | 1              |                 |     |   |
| - L             |                   |                                |                |                 |     |   |
|                 |                   |                                |                |                 |     |   |
|                 |                   |                                |                |                 |     |   |
|                 |                   |                                |                |                 |     |   |

2.3 如果弹出安全提示对话框,点击 "Connect Anyway" 按钮,如果没有直接跳至下一步

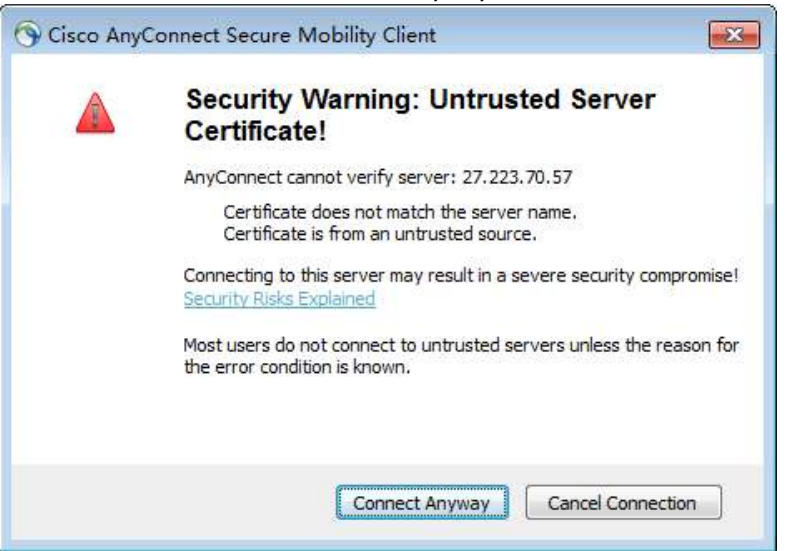

2.4 在弹出的对话框中,输入用户名和密码,**此用户名和密码为Portal门户系统的自己的用** 户名和密码。

| Group: VPN<br>Username: 01000879 | Please ente | r your username and password. |
|----------------------------------|-------------|-------------------------------|
| Username: 01000879               | Group:      | VPN                           |
|                                  | Username:   | 01000879                      |
| Password: *******                | Password:   | *****                         |

2.5 连接成功后,桌面右下角会出现一个带锁的图标(连接不成功不带锁),如下图

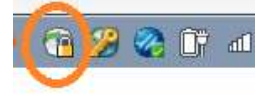

2.6 如果想退出VPN连接,在桌面右下角会带锁的图标上点击右键,选Disconnect会中断连接,选Quit会退出VPN软件(同时也中断连接了)。

| ~ | Open AnyConnect<br>Show Connection Notices |
|---|--------------------------------------------|
|   | VPN<br>Disconnect                          |
|   | About<br>Quit                              |
| 5 | 🔞 🌽 🌏 🗊 🛋 🕼 13:23                          |

2.7 成功连接一次VPN后,系统会自动下载两个VPN服务器的连接策略,一个是 Haier-ChinaTelecom(电信),另一个是Haier-ChinaUnicom(联通)。

|   | •                 |         |
|---|-------------------|---------|
|   | VPN:              |         |
|   | Ready to connect. |         |
|   |                   |         |
| J | Haier-DX          | Connect |
|   | Haler-DX          | 58 - 58 |
|   | Haier-LT          |         |

如果能确认自己使用联通线路上网,请选择Haier-ChinaUnicom进行连接,同理如果能确 认使用电信线路上网,请选择Haier-ChinaTelecom进行连接。

如果不确定自己所使用的上网线路,或未使用联通/电信网络,需要按下面的方式设置自 动选择

点击下图中小齿轮的图标对anyconnect进行设置:

| 🕤 Cisco AnyC | onnect Secure Mobility Client                   |                  |
|--------------|-------------------------------------------------|------------------|
|              | VPN:<br>Ready to connect.<br>Haier-ChinaTelecom | ▼ Connect        |
| <b>Ö</b>     |                                                 | ultude.<br>cisco |

**2.8** 确保"Enable automatic VPN server selection"功能选项不被勾选。并且,取消勾选才能在上图的空白栏中手动输入VPN服务器地址。

| Cisco AnyConne                                                | ct Secure Mo                                                                                                    | obility Client                                                                                                    |               |                 |  |
|---------------------------------------------------------------|----------------------------------------------------------------------------------------------------|----------------------------------------------------------------------------------------------------|---------------|-----------------|--|
| cisco                                                         | AnyCor                                                                                                    | inect Sec                                                                                                    | cure M        | obility Client  |  |
| Virtual Priv                                                  | ate Netwo                                                                                                    | rk (VPN)                                                                                                    | 1             |                 |  |
| Preferences                                                   | Statistics                                                                                                    | Route Details                                                                                                    | Firewall      | Message History |  |
| Enable a Start VP Minimize Allow loc Object Do not r Enable a | automatic certifi<br>N when AnyCoi<br>AnyConnect of<br>cal (LAN) access<br>Captive Portal [<br>emember Smar<br>automatic VPN s | cate selection<br>Innect is started<br>In VPN connect<br>Is when using VPN (<br>Detection<br>ICard PIN<br>erver selection | if configured | )               |  |
| Block co                                                      | nnections to un                                                                                                    | trusted servers                                                                                                    | 1             |                 |  |
|                                                               |                                                                                                    |                                                                                                    | 1             |                 |  |
|                                                               |                                                                                                    |                                                                                                    |               |                 |  |
|                                                               |                                                                                                    |                                                                                                    |               |                 |  |
|                                                               |                                                                                                    |                                                                                                    |               |                 |  |
|                                                               |                                                                                                    |                                                                                                    |               |                 |  |

选中下图 "Enable automatic VPN Server Selection",然后关闭对话框。

| Virtual Priva | ate Netwo                   | ork (VPN)          |                |                 |  |
|---------------|-----------------------------|--------------------|----------------|-----------------|--|
| Preferences   | Statistics                  | Route Details      | Firewall       | Message History |  |
| Start VP      | when AnyC                   | onnect is started  |                |                 |  |
| Minimize      | AnyConnect                  | on VPN connect     |                |                 |  |
| Allow loc     | al <mark>(</mark> LAN) acce | ess when using VPN | l (if configur | ed)             |  |
| 🗹 Disable C   | aptive Porta                | Detection          |                |                 |  |
| Enable a      | utomatic VPN                | server selection   |                |                 |  |
| Block con     | inections to u              | untrusted servers  |                |                 |  |
|               |                             |                    |                |                 |  |
|               |                             |                    |                |                 |  |
|               |                             |                    |                |                 |  |
|               |                             |                    |                |                 |  |
|               |                             |                    |                |                 |  |

然后,如下图VPN连接对话框就会变成"Automatic Selection",要连接VPN时直接点击"connect"即可。

| S Cisco AnyC  | onnect Secure Mobility Clien     | it |                |
|---------------|----------------------------------|----|----------------|
| C             | <b>VPN:</b><br>Ready to connect. |    |                |
| _             | Automatic Selection              |    | Connect        |
| <b>\$</b> (i) |                                  |    | dimin<br>cisco |